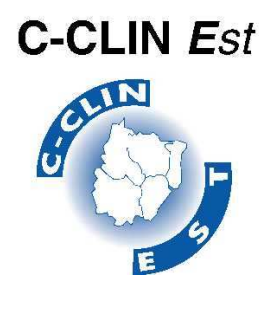

CENTRE DE COORDINATION DE LA LUTTE CONTRE LES INFECTIONS NOSOCOMIALES DE L'EST

Hôpitaux de Brabois, Rue du Morvan, 54511 VANDOEUVRE Les NANCY Tél. : 03.83.15.34.73 - Fax : 03.83.15.39.73 - E-mail : cclin.est@chu-nancy.fr

# Réseau de surveillance des bactéries multi-résistantes aux antibiotiques

# BMR 2009

# MANUEL D'UTILISATION DU PROGRAMME INFORMATIQUE

COORDINATION : Odile Bajolet, CHU Reims Xavier Bertrand, CHU Besançon Loïc Simon, CCLIN Est

# **GROUPE DE PILOTAGE :**

Serge Aho, CHU Dijon Odile Bajolet, CHU Reims Xavier Bertrand, CHU Besançon Clarence Eloy, CH Troyes Nathalie Floret, Rfclin, CHU Besançon Céline Hernandez, CHU Strasbourg Mounir Jebabli, Resclin-Champagne-Ardenne, CHU Reims Thierry Lavigne, CHU Strasbourg Karine Saby CClin Est, CHU Nancy Yves Piémont, CHU Strasbourg Daniel Talon, CHU Besançon

# MANUEL D'UTILISATION DU PROGRAMME INFORMATIQUE SOUS LE LOGICIEL EPI-INFO 6.04 dFr

#### En cas de difficultés, contacter :

Olivier Hoff, tél: 03 83 15 35 45, Fax: 03 83 15 39 73, courriel: o.hoff@chu-nancy.fr

L'outil qui vous est proposé contient une application réalisée à partir du logiciel EPI-INFO version 6.04dFr dans laquelle vous trouverez :

- Le masque de saisie des données (administratives, fiches de recueil des BMR de votre établissement).

- Un programme de contrôle des données (vérification des doublons et des données manquantes).

- Un programme d'édition des résultats de votre établissement (résultats de l'ensemble de l'établissement, calcul des taux d'attaque et d'incidence des SARM, EBLSE et ERV).

- Une option pour formater une disquette au format PC, copier les données sur disquette et analyser les données.

# A - MATERIEL REQUIS

Un ordinateur de type PC (386, 486, Pentium et +)

# **B - PREAMBULE**

#### 1 - DISTINGUER l'application du programme

- a- L'application install\_BMR09.exe sert à installer le programme. Elle peut être enregistrée dans le dossier de votre choix.
- b- Le programme **BMR2009** sert à la saisie et à l'analyse. Il doit être enregistré <u>à la racine</u> du disque dur ou d'un lecteur réseau.

# C - TELECHARGEMENT ET INSTALLATION DES FICHIERS NECESSAIRES A LA SAISIE

# 1 - TELECHARGEMENT et enregistrement de l'application install\_BMR09.exe

L'application est à télécharger à partir du site internet du CClin Est dans : Surveillances/ Bactéries multi-résistantes, à l'adresse suivante : <u>http://www.cclin-est.org/</u>

Lorsque vous cliquez sur le lien «Programme informatique BMR2009», une fenêtre s'ouvre, cliquer sur « **enregistrer** ». Une fenêtre s'ouvre, sélectionner l'emplacement où vous souhaitez enregistrer l'application **install\_BMR09.exe**, puis cliquer sur « **enregistrer** ».

#### 2 - INSTALLATION du programme

- a- Ouvrir le dossier contenant l'application install\_BMR09.exe
- b- Décompression des fichiers du programme :
  - Double-cliquer sur install\_BMR09.exe, une fenêtre s'ouvre, si nécessaire, changer le lecteur indiqué par défaut. Le lecteur par défaut est : C:\ (disque local). Si vous souhaitez installer le programme sur un lecteur réseau, remplacer la lettre C:\ par la lettre du réseau (R:\ par exemple)\*.

\* Remarque importante : le programme informatique BMR2009 **doit être** installé à la racine d'un lecteur (C:\ ou R:\ ou autre lecteur). Ne jamais changer le nom du dossier BMR2009, notamment ne pas ajouter un espace entre BMR et 2009.

- Cliquer sur « **Décompresser** ». Les fichiers sont décompressés dans le dossier BMR2009 qui se trouve à la racine du lecteur spécifié.
- Cliquer sur « Fermer ».

# C - LANCEMENT DU PROGRAMME

Pour une <u>saisie concernant plusieurs établissements</u> au sein du programme de Surveillance des BMR contacter O. Hoff (CCLIN-Est), qui vous assistera dans la procédure à suivre. Olivier Hoff, tél : 03 83 15 35 45

ALT+Entrée : permet d'agrandir/de réduire la fenêtre de l'application

- A partir de WINDOWS 95 et +... dans l'Explorateur Windows : Cliquez deux fois sur le fichier BMR2009.BAT qui se trouve dans le répertoire C:\(ou R:\)BMR2009

Vous arrivez dans le programme de **Surveillance des BMR.** Pour sélectionner les différents menus vous pouvez vous servir d'une souris ou des flèches du pavé numérique.

En sélectionnant le menu « SAISIE » (en haut à gauche de l'écran), deux choix possibles :

- DONNEES ADMINISTRATIVES
- FICHIER BMR

En sélectionnant le menu « CONTROLE DES DONNEES », deux choix possibles :

- VERIFIER LES DOUBLONS
- DONNEES MANQUANTES

En sélectionnant le menu « RESULTATS », quatre choix possibles :

- RESULTATS DE L'ETABLISSEMENT
- TAUX D'ATTAQUE- D'INCIDENCE DES SARM
- TAUX D'ATTAQUE- D'INCIDENCE DES EBLSE

En sélectionnant le menu « OPTIONS », trois choix possibles :

- FORMATER UNE DISQUETTE
- COPIER LES DONNEES SUR DISQUETTE
- ANALYSE DES DONNEES

En sélectionnant le menu « QUITTER », pour quitter l'application.

# **D - SAISIE DES DONNEES**

<u>Remarque</u> : Une fois la saisie débutée, si vous procédez à une nouvelle installation, toutes les données déjà saisies seront écrasées.

#### 1 - POUR SAISIR LES DONNEES :

Allez dans le menu

# SAISIE

#### - DONNEES ADMINISTRATIVES

(Vous arrivez sur la 1 <sup>ère</sup> page du masque de saisie des données administratives concernant votre établissement : nombre de lits, nombre d'entrées directes et nombre de journées d'hospitalisation pour l'ensemble de l'établissement et par service). Ces variables **ne sont à saisir qu'une seule fois.** Elles sont **indispensables** aux calculs d'incidence (rapport automatique) ainsi qu'à l'exploitation des données.

#### - FICHIERS BMR

Pour la description des champs voir tableau Liste des variables (en annexe).

Touche **F9** affiche les codes, s'ils existent, pour le codage automatique du champ courant (variable en court de saisie). Les choix sont affichés dans un menu en déplaçant la barre du curseur avec les flèches puis en appuyant sur (validez $\downarrow$ ).

Veillez à ce que le code établissement lors de la saisie de la première fiche BMR soit correct, et identique à celui de la fiche administrative.

Touches **Ctrl** + **N** : revenir à une fiche vierge.

#### 2 - Modification d'une fiche en cours de saisie :

Pour modifier une valeur en cours de saisie, continuer la saisie jusqu'à la fin de l'enregistrement. A la question : *enregistrer sur disque?*  $(O/N/\langle Esc \rangle)$ , répondre « N » (Non), le curseur se replace automatiquement en début de l'enregistrement, aller sur le champ à modifier, faire la modification puis **Validez**. Jusqu'à la fin de la fiche. A la question : *enregistrer sur disque?*  $(O/N/\langle Esc \rangle)$ , répondre « O » (Oui) pour enregistrer vos modifications.

Pour continuer la saisie, taper **Ctrl + N** (pour avoir une fiche vierge).

#### 3 - FIN DE SAISIE :

Le programme vous demande alors d'enregistrer la fiche.

Tapez « O » pour Oui ou « N » pour non.

Si vous tapez « 0 » (Oui), la fiche est enregistrée, et une nouvelle fiche de saisie apparaît.

Si vous tapez « N » ou « Esc », le curseur se repositionne au début de la fiche que vous venez de saisir, vous pouvez alors la modifier.

#### 4 - DEPLACEMENTS, CONSULTATIONS, SUPPRESSION DES FICHES

Touche F7 : retour à la fiche précédente déjà saisie.

Touche **F8** : aller à la fiche suivante déjà saisie.

Touches **Ctrl + F** : pour rechercher une fiche

Placez le curseur sur le champ de recherche souhaité

(exemple : recherche par n° de fiche  $\rightarrow$  curseur sur NUMFICHE)

Tapez le n° de la fiche à rechercher

Appuyez sur la touche F3

Les données de la fiche apparaissent en ligne à l'écran.

Pour consulter l'ensemble de la fiche : (validez $\downarrow$ )

Les différents cadres de la fiche apparaissent et peuvent être modifiés.

Le programme demande alors de sauvegarder les modifications : tapez « 0 » pour accepter ou « N » pour refuser.

Touche **F6** : désactive un enregistrement (une fiche saisie), l'ordinateur envoie un bip sonore lorsque cette touche est enfoncée. Si un enregistrement est déjà désactivé, cette touche le réactive. Les enregistrements désactivés sont indiqués par un astérisque (\*) à côté du numéro d'enregistrement.

Touche F10 : permet de quitter et de revenir à la page d'accueil de l'application.

# **E - VERIFICATION DES DOUBLONS**

L'option vérifier les doublons (menu **Contrôle des données**) fournit la liste des fichiers BMR qui **peuvent être** des doublons (même date de naissance, sexe, date d'entrée). Lors de la 1ère vérification des doublons un fichier texte : DATADOUB.TXT sera créé dans C:\(ou R:\)BMR2009\ datadoub.txt. Pour quitter : Cliquez sur **Fichier** puis **Quitter**.

# F - EDITION DES DONNEES MANQUANTES

L'option « données manquantes » (menu **Contrôle des données**) fournit la liste des données manquantes du fichier BMR. Les résultats apparaissent dans un fichier texte : DATAMANQ.TXT qui se trouve dans C:\(ou R:\)BMR2009\datamanq.txt.

Pour quitter : Cliquez sur Fichier puis Quitter.

# G - EDITION DES RESULTATS

L'option Résultats (menu **Résultats**) permet d'éditer les principaux résultats pour l'ensemble de votre établissement (RESULT09.TXT). Elle permet aussi de calculer pour l'ensemble de l'établissement les taux d'attaque et d'incidence des SARM (INCISARM.TXT), les taux d'attaque et d'incidence des EBLSE (INCIBLSE.TXT). Tous les rapports se trouvent dans : C :\(ou R:\)BMR2009\...

Pour quitter : Cliquez sur Fichier puis Quitter.

Pour les initiés au logiciel EPIINFO qui souhaiteraient faire d'autres exploitations de leurs données, un outil propose d'accéder au module d'analyse d'Epi-Info (analysis), avec accès direct aux fichiers de données. Cette possibilité est offerte à partir du menu **Options**, sous menu **Analysis analyse des données**.

Pour imprimer les rapports, quitter l'application, dans le dossier C:\(ou R:\)BMR2009\.

- soit vous double-cliquez sur le document pour l'obtenir au format TXT,

- soit vous l'ouvrez par l'intermédiaire du logiciel Word (clic droit et choisir ouvrir avec Word) afin d'avoir la possibilité d'améliorer la mise en page.

# H - ENVOI DES DONNEES PAR COURRIEL, SUR DISQUETTE OU CD-ROM

A la fin de la surveillance, lorsque la saisie des données sera terminée, vous retournerez vos fichiers de données soit sur disquette, soit sur CD-ROM, ou par courriel (voir ci-dessous adresse électronique dédiée à la surveillance BMR) au CClin Est, ceci afin de permettre une analyse interrégionale globale.

CClin Est Réseau de surveillance BMR 2009 Hôpitaux de Brabois, Rue du Morvan, 54511 VANDOEUVRE LES NANCY Tél. : 03.83.15.34.73 - Fax : 03.83.15.39.73 - E-mail : <u>bmr-cclin.est@chu-nancy.fr</u> DATE LIMITE D'ENVOI : 1<sup>er</sup> novembre 2009

# 1 - ENVOI DES DONNEES PAR COURRIEL

Pour l'envoi des données par courriel (E-mail : <u>bmr-cclin.est@chu-nancy.fr</u>), les fichiers à mettre en pièce jointe sont : BMRADM09.REC, BMR2009.REC qui se trouvent dans C:\(ou R:\)BMR2009\data09.

# 2 - ENVOI DES DONNEES SUR DISQUETTE

L'option Envoyer vos données : (menu Options) permet de copier les données sur une disquette,

Introduire la disquette dans le lecteur de disquettes, allez dans le menu Options puis Envoyer vos données : puis (validez...).

Vous aurez deux messages :  $1^{er}$  : Traitement de la commande en cours,  $2^{e}$  : 2 file(s) copied, après le deuxième message (validez )

Ce programme vous permet de copier sur une disquette deux fichiers : (BMRADM09.REC, BMR2009.REC)

Pour vérifier si la manipulation s'est déroulée correctement, il suffit de regarder (ne pas chercher à ouvrir ceux ci !) via l'explorateur Windows si les fichiers **BMRADM09.REC**, **BMR2009.REC** figurent sur la disquette  $3^{1/2}$  (A:).

# 3 - ENVOI DES DONNEES SUR CD-ROM

Les fichiers à graver sont : BMRADM09.REC, BMR2009.REC qui se trouvent dans C:\(ou R:\)BMR2009\data09. Pour vérifier si la manipulation s'est déroulée correctement, il suffit de regarder (ne pas chercher à ouvrir ceux ci !) via l'explorateur Windows si les fichiers BMRADM09.REC, BMR2009.REC figurent sur le CD-ROM.

|    | Libellé    | Туре         | Taille | Contenu                                                            | Valeurs autorisées                            | Commentaires                  |
|----|------------|--------------|--------|--------------------------------------------------------------------|-----------------------------------------------|-------------------------------|
| 1  | CODETAB    | Numérique    | 5      | Code de votre établissement                                        | Attribué par le CClin Est au début de l'étude | Obligatoire                   |
| 2  | STATUT     | Alphabétique | 3      | Statut de l'établissement                                          | liste des codes protocole 2009, annexe 1a     | Obligatoire                   |
| 3  | ТҮРЕТАВ    | Alphabétique | 3      | Type de l'établissement                                            | liste des codes protocole 2009, annexe 1a     | Obligatoire                   |
| 4  | LITSURG    | Numérique    | 4      | Nombre de lits en urgences/services portes                         | 0 à 9999                                      | Option, selon l'établissement |
| 5  | EDURG      | Numérique    | 5      | Nombre d'entrées directes en urgences/services portes              | 0 à 99999                                     | Option, selon l'établissement |
| 6  | JHOSPURG   | Numérique    | 6      | Nombre de jours d'hospitalisation en urgences/services portes      | 0 à 999999                                    | Option, selon l'établissement |
| 7  | LITSOBS    | Numérique    | 4      | Nombre de lits en Gynéco-obstétrique, maternité                    | 0 à 9999                                      | Option, selon l'établissement |
| 8  | EDOBS      | Numérique    | 5      | Nombre d'entrées directes en Gynéco-obstétrique, maternité         | 0 à 99999                                     | Option, selon l'établissement |
| 9  | JHOSPOBS   | Numérique    | 6      | Nombre de jours d'hospitalisation en Gynéco-obstétrique, maternité | 0 à 999999                                    | Option, selon l'établissement |
| 10 | LITSPED    | Numérique    | 4      | Nombre de lits en pédiatrie                                        | 0 à 9999                                      | Option, selon l'établissement |
| 11 | EDPED      | Numérique    | 5      | Nombre d'entrées directes en pédiatrie                             | 0 à 99999                                     | Option, selon l'établissement |
| 12 | JHOSPPED   | Numérique    | 6      | Nombre de jours d'hospitalisation en pédiatrie                     | 0 à 999999                                    | Option, selon l'établissement |
| 13 | LITSMED    | Numérique    | 4      | Nombre de lits en médecine adulte                                  | 0 à 9999                                      | Option, selon l'établissement |
| 14 | EDMED      | Numérique    | 5      | Nombre d'entrées directes en médecine adulte                       | 0 à 99999                                     | Option, selon l'établissement |
| 15 | JHOSPMED   | Numérique    | 6      | Nombre de jours d'hospitalisation en médecine adulte               | 0 à 999999                                    | Option, selon l'établissement |
| 16 | LITSCHI    | Numérique    | 4      | Nombre de lits en chirurgie adulte et infantile                    | 0 à 9999                                      | Option, selon l'établissement |
| 17 | EDCHI      | Numérique    | 5      | Nombre d'entrées directes en chirurgie adulte et infantile         | 0 à 99999                                     | Option, selon l'établissement |
| 18 | JHOSPCHI   | Numérique    | 6      | Nombre de jours d'hospitalisation en chirurgie adulte et infantile | 0 à 999999                                    | Option, selon l'établissement |
| 19 | LITSREAAD  | Numérique    | 4      | Nombre de lits en réanimation adulte                               | 0 à 9999                                      | Option, selon l'établissement |
| 20 | EDREAAD    | Numérique    | 5      | Nombre d'entrées directes en réanimation adulte                    | 0 à 99999                                     | Option, selon l'établissement |
| 21 | JHOSPREAAD | Numérique    | 6      | Nombre de jours d'hospitalisation en réanimation adulte            | 0 à 999999                                    | Option, selon l'établissement |
| 22 | LITSREAPED | Numérique    | 4      | Nombre de lits en réanimation infantile                            | 0 à 9999                                      | Option, selon l'établissement |
| 23 | EDREAPED   | Numérique    | 5      | Nombre d'entrées directes en réanimation infantile                 | 0 à 99999                                     | Option, selon l'établissement |
| 24 | JHOSPREAPE | Numérique    | 6      | Nombre de jours d'hospitalisation en réanimation infantile         | 0 à 999999                                    | Option, selon l'établissement |
| 25 | LITSPSY    | Numérique    | 4      | Nombre de lits en psychiatrie                                      | 0 à 9999                                      | Option, selon l'établissement |
| 26 | EDPSY      | Numérique    | 5      | Nombre d'entrées directes en psychiatrie                           | 0 à 99999                                     | Option, selon l'établissement |
| 27 | JHOSPPSY   | Numérique    | 6      | Nombre de jours d'hospitalisation en psychiatrie                   | 0 à 999999                                    | Option, selon l'établissement |
| 28 | LITSSSR    | Numérique    | 4      | Nombre de lits en soins de suite, réadaptation                     | 0 à 9999                                      | Option, selon l'établissement |

# LISTE DES VARIABLES : données administratives

Annexe

| 29 | EDSSR      | Numérique | 5 | Nombre d'entrées directes en soins de suite, réadaptation                   | 0 à 99999  | Option, selon l'établissement |
|----|------------|-----------|---|-----------------------------------------------------------------------------|------------|-------------------------------|
| 30 | JHOSPSSR   | Numérique | 6 | ombre de jours d'hospitalisation en soins de suite, réadaptation 0 à 999999 |            | Option, selon l'établissement |
| 31 | LITSSLD    | Numérique | 4 | Nombre de lits en soins de longue de durée                                  | 0 à 9999   | Option, selon l'établissement |
| 32 | EDSLD      | Numérique | 5 | Nombre d'entrées directes en soins de longue de durée                       | 0 à 99999  | Option, selon l'établissement |
| 33 | JHOSPSLD   | Numérique | 6 | Nombre de jours d'hospitalisation en soins de longue de durée               | 0 à 999999 | Option, selon l'établissement |
| 34 | LITSAUT    | Numérique | 4 | Nombre de lits autres (dialyse, etc)                                        | 0 à 9999   | Option, selon l'établissement |
| 35 | EDAUT      | Numérique | 5 | Nombre d'entrées directes autres (dialyse, etc)                             | 0 à 99999  | Option, selon l'établissement |
| 36 | JHOSPAUT   | Numérique | 5 | Nombre de jours d'hospitalisation autres (dialyse, etc)                     | 0 à 999999 | Option, selon l'établissement |
| 37 | LITSTOTAL  | Numérique | 4 | Nombre de lits total de l'établissement                                     | 0 à 9999   | Obligatoire                   |
| 38 | EDTOTAL    | Numérique | 5 | Nombre d'entrées directes total de l'établissement                          | 0 à 99999  | Obligatoire                   |
| 39 | JHOSPTOTAL | Numérique | 6 | Nombre de jours d'hospitalisation total de l'établissement                  | 0 à 999999 | Obligatoire                   |

#### LISTE DES VARIABLES : Fichier BMR

| LIST | LISTE DES VARIABLES : Fichier BMR Annexe |                 |        |                                                |                                                               |                                 |  |
|------|------------------------------------------|-----------------|--------|------------------------------------------------|---------------------------------------------------------------|---------------------------------|--|
|      | Libellé                                  | Туре            | Taille | Contenu                                        | Valeurs autorisées                                            | Commentaires                    |  |
| 1    | CODETAB                                  | Numérique       | 5      | Code de votre établissement                    | Attribué par le CClin Est au début de l'étude                 | Obligatoire                     |  |
| 2    | NUMFICHE                                 | Numérique       | 4      | Identification de la fiche                     | 1 à 9999                                                      | Obligatoire                     |  |
| 3    | DISPECIA                                 | Alphabétique    | 6      | Code de la discipline et spécialité du service | Cf liste des codes (protocole 2009, annexe 2a)                | Obligatoire                     |  |
| 4    | DATEDENAIS                               | Date européenne | 10     | Date de naissance du patient                   | jj / mm / aaaa                                                | Obligatoire                     |  |
|      | AGE                                      | Numérique       | 3      | Age du patient à la date du prélèvement        | 0 à 120                                                       | Calcul automatique              |  |
| 5    | SEXE                                     | Numérique       | 1      | Sexe du patient                                | 1 = Masculin, 2 = Féminin, 9 = inconnu                        | Obligatoire                     |  |
| 6    | DATEHOSPIT                               | Date européenne | 10     | Date d'entrée dans votre établissement         | jj / mm / aaaa                                                | Obligatoire                     |  |
| 7    | DATEDUPR                                 | Date européenne | 10     | Date du premier prélèvement                    | jj / mm / aaaa                                                | Obligatoire                     |  |
|      | DELAI                                    | Numérique       | 4      | Délai du prélèvement/Date entrée               | 0 à 9999                                                      | Calcul automatique              |  |
| 8    | PR1                                      | Numérique       | 1      | Site du prélèvement                            | Cf fiche de recueil (protocole 2009)                          | Obligatoire                     |  |
| 8a   | Lequel1                                  | Alphanumérique  | 32     | si autre site de prélèvement                   | Texte                                                         | Obligatoire                     |  |
| 9    | GERME                                    | Numérique       | 1      | Germe                                          | Cf fiche de recueil (protocole 2009)                          | Obligatoire                     |  |
| 10   | ACQUIMPORT                               | Alphabétique    | 1      | Cas acquis ou importé                          | A = acquis, I = importé                                       | Obligatoire, si nouveau cas = 1 |  |
| 11   | GENTA                                    | Numérique       | 1      | Gentamicine                                    | 1 = sensible, 2 = intermédiaire, 3 = résistant, 4 = non testé | Obligatoire                     |  |
| 12   | TOBRA                                    | Numérique       | 1      | Tobramycine                                    | 1 = sensible, 2 = intermédiaire, 3 = résistant, 4 = non testé | Obligatoire                     |  |
| 13   | KANAMIKA                                 | Numérique       | 1      | Kanamycine ou Amikacine                        | 1 = sensible, 2 = intermédiaire, 3 = résistant, 4 = non testé | Obligatoire                     |  |
| 14   | FLUORO                                   | Numérique       | 1      | Fluoroquinolones                               | 1 = sensible, 2 = intermédiaire, 3 = résistant, 4 = non testé | Obligatoire                     |  |
| 15   | ERYTHRO                                  | Numérique       | 1      | Erythromycine                                  | 1 = sensible, 2 = intermédiaire, 3 = résistant, 4 = non testé | Obligatoire                     |  |
| 16   | ACIDEF                                   | Numérique       | 1      | Acide fusidique                                | 1 = sensible, 2 = intermédiaire, 3 = résistant, 4 = non testé | Obligatoire                     |  |
| 17   | IMIP                                     | Numérique       | 1      | Imipénème                                      | 1 = sensible, 2 = intermédiaire, 3 = résistant, 4 = non testé | Obligatoire                     |  |